### Registration Directions with Fox Valley Technical College (FVTC) for the

### Instructor-Supported Online Demand Driven Planning (DDP) course

Go to <u>www.fvtc.edu/DDP</u> and click on "Register Now!"

Note: If your class does not appear, it may not be available for registration yet. FVTC only has one course open at a time, but you can check back, or email <u>APICSOnline@fvtc.edu</u>, and we will notify you by email when your start date is open for registration.

| Fox Va<br>TECHNICAL CO                                 |                                                                                                    | Innovative Solutions MyTraining                                                                                                    |  |  |  |
|--------------------------------------------------------|----------------------------------------------------------------------------------------------------|----------------------------------------------------------------------------------------------------|--|--|--|
| My Cart<br>Cart is empty<br>Check Out                  |                                                                                                    | Find A Class                                                                                                    |  |  |  |
| Welcome, Donald<br>(ID) - <u>My Profile</u><br>Log Out | Class Search Class #: State/Campus: Delivery Mode:                                                                                                    | Title Keywords:<br>▼ City/Location: ▼<br>▼ Topic: Demand Driven Planner (DE ▼<br>Search                                                                                                    |  |  |  |
|                                                        | Class: 96239 Demand Driven Planner (D<br>State/Campus: 100% Online<br>Start Date: 5/26/2020<br>Delivery Mode: Online                                                                                                    | DP) Certification Prep Course<br>City/Location: Internet On-line<br>End Date: 7/19/2020<br>Total Hours: 36.00                                                                                                    |  |  |  |
| Home<br>Find A Class                                   | Credits/CEU: 2.00                                                                                                    | Fee: \$1,160.00                                                                                                    |  |  |  |
| Register<br>Make a Payment                             | Description:<br>The Demand Driven Planner Professional (DDPP) ™ certification preparatory class is designed<br>for planning, purchasing and supply chain personnel responsible for implementing and<br>maintaining a DDMRP implementation. Demand Driven Planner Professional program is<br>comprised of 13 modules of in-depth DDMRP education. The DDPP Program is THE official<br>preparatory course for the Demand Driven Planner Professional (DDPP)™ certification exam. |                                                                                                    |  |  |  |
| My Classes<br>Class Evaluations                        |                                                                                                    |                                                                                                    |  |  |  |
| Contact Us<br>Suggestions                              | Meeting Times:<br>5/26/2020 – 7/19/2020 Monday, Tuesday, Wednesday, Thursday, Friday, Saturday, Sunday                                                                                                    |                                                                                                    |  |  |  |
|                                                        | 12:00 AM – 12:01 AM INTERNET<br>Class Notes:<br>eBook INCLUDED The official course tex:<br>Phonging Version 3 (Ptak and Smith, Indu<br>DDP™ Instructor-Supported Online cours<br>materials have been ordered and/or weld<br>online and students need access to a cor                                                                                                    | tbook Demand Driven Material Requirements<br>strial Press, 2019) is required for this course. The<br>e is non-refundable and non-transferable once the<br>ome letters have been emailed. This course is 100%<br>nputer for this class. Go to |  |  |  |

Check the Class Notes to see if the eBook is included with the class number

http://fvtc.blackboard.com and click on TechReady.io TM to analyze your device's technology requirements. Blackboard is a web-based learning environment used to deliver distance-only learning (online courses) by posting course materials, class discussions, assignments and assessments on the Web. The course will be made available to you with receipt of the welcome letter. To log into the course, go to https://fvtc.blackboard.com/ and follow the login instructions in your welcome letter. Once you login to your course, you will find the Instructor contact information, course syllabus and instructions on how to begin the course. Your instructor is there to help you learn the ASCM/DDI body of knowledge preparing you to pass the DDMRP exam. If you have a problem during the login process or have a question about accessing your online course, send an email to online@fvtc.edu or call 920-735-5644.

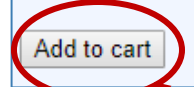

- 1) Click on "Add to cart" to proceed with registration for that course
- 2) The class appears at the top left under "My Cart." Click on the "Check Out" button.

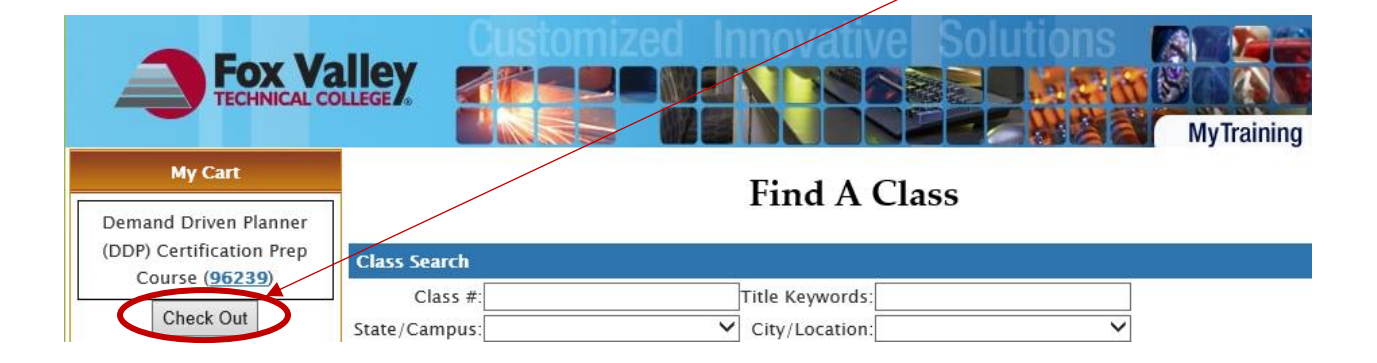

**3)** If you already have an FVTC student ID#, enter your ID#, and password and then click "Login" to continue. Skip down to step #10.

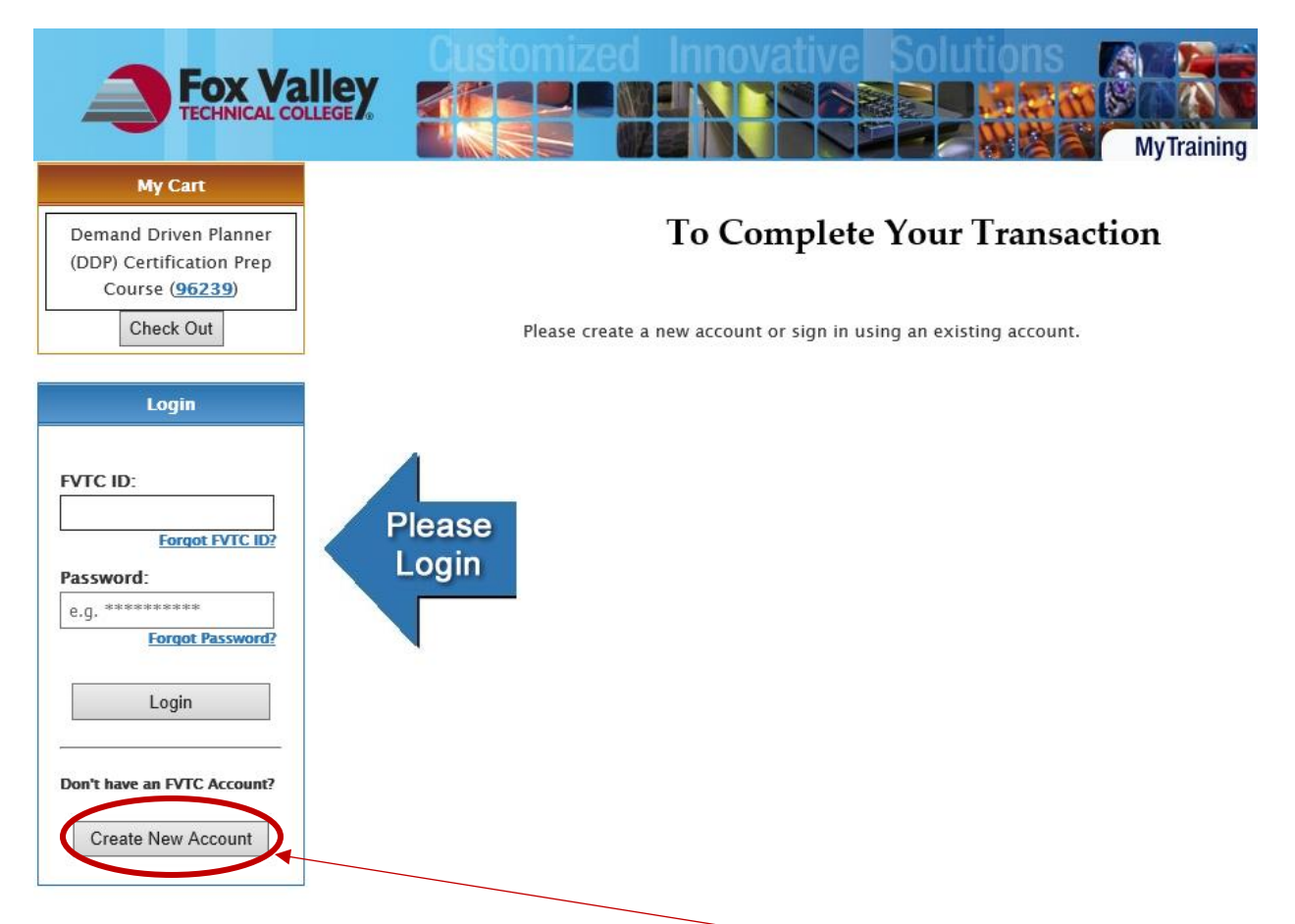

**4)** If you have never taken a class with FVTC, click on "Create New Account." This will be your permanent ID and Password for FVTC.

| Fox Va                                                                                      |                                                                                    | mized Innovative                                                                                                    | Solutio                                            | NS<br>MyTraining                                                   |
|---------------------------------------------------------------------------------------------|------------------------------------------------------------------------------------|----------------------------------------------------------------------------------------------------|----------------------------------------------------|--------------------------------------------------------------------|
| My Cart<br>Demand Driven Planner<br>(DDP) Certification Prep<br>Course (96239)<br>Check Out | If you have not attended<br>complete the form below<br>used to register for sessi  | <b>Create Acc</b><br>a training session with us in the past, y<br>y and an account will be created for you<br>ions now and in the future. | ount<br>ou will need to hav<br>. This student acco | ve an account created. Please<br>ount is a lifetime ID that can be |
| Login<br>FVTC ID:<br>e.g. 123456789<br>Forgot FVTC ID?<br>Password:                         | * Required Fields<br>First Name:*<br>Date Of Birth: * Moi<br>SSN:<br>(ex<br>Email: | nth Day Year<br>                                                                                                    | Last Name:*<br>Maiden Name:<br>Phone:              |                                                                    |
| e.g. ********<br>Forgot Password?<br>Login                                                  |                                                                                    | I'm not a robot                                                                                                    | reCAPTCHA<br>Privacy-Terms                         |                                                                    |
| Create New Account                                                                          |                                                                                    |                                                                                                    |                                                    |                                                                    |

5) Enter your personal information. Check the "I'm not a robot" and click "Next." If you need assistance with this section contact the FVTC help desk at <u>helpdesk@fvtc.edu</u> or phone 800-735-3882 ext. 5644.

**NOTE:** When creating your account, if you have a common last name such as Smith or Jones, the system may generate an error message stating that you already have an account in our system. If you have never taken a class with Fox Valley Technical College before, please contact us at 920-993-5150 or <u>APICSOnline@fvtc.edu</u>, and we will assist you with creating your FVTC ID#.

(Please be sure to enter your EMAIL. This will be our primary form of communication)

|                                                                              | Contact Information                                                                                                    |
|------------------------------------------------------------------------------|----------------------------------------------------------------------------------------------------|
| (* Indicates Required Fi                                                     | eld)                                                                                                    |
| *Country:                                                                    | United States                                                                                                    |
| *First Name:                                                                 | Middle Initial:                                                                                                    |
| *Last Name:                                                                  | Suffix: V                                                                                                    |
| *Gender:                                                                     | ✓ *Ethnicity: ✓                                                                                                    |
| *Address 1:                                                                  |                                                                                                    |
| Address 2:                                                                   |                                                                                                    |
| *City:                                                                       | *State: V                                                                                                    |
| *Postal Code:                                                                |                                                                                                    |
| *Date of Birth:                                                              |                                                                                                    |
| SSN:                                                                         |                                                                                                    |
| *Email Address (;<br>E<br>Organization Email:<br>Home Email:<br>Other Email: | at least one is required for confirmation purposes) mail Address My Preferred Email                                                                                                    |
| *Phone Number (a                                                             | at least one is required for confirmation purposes, with area code)                                                                                                    |
| P<br>Organization Phone:<br>Home Phone:<br>Cell Phone:                       | hone Number     Ext.     My Preferred Phone       Image: Constraint of the second second sec |
| *Password (                                                                  | Must Contain 3 of 4 types of characters: Uppercase, Lowercase, Number, Special Characters)<br>Must be between 8 and 16 characters)                                                                                                    |
| ()<br>*Password: [                                                           | Must not contain Spaces)  *Confirm Password:  Submit                                                                                                    |

- 6) After entering all of your required contact information, click "Submit".
- 7) After your new account has been created successfully, your student ID# will be displayed on the screen.
- 8) Record your student ID and password. Use this login information for all future courses.

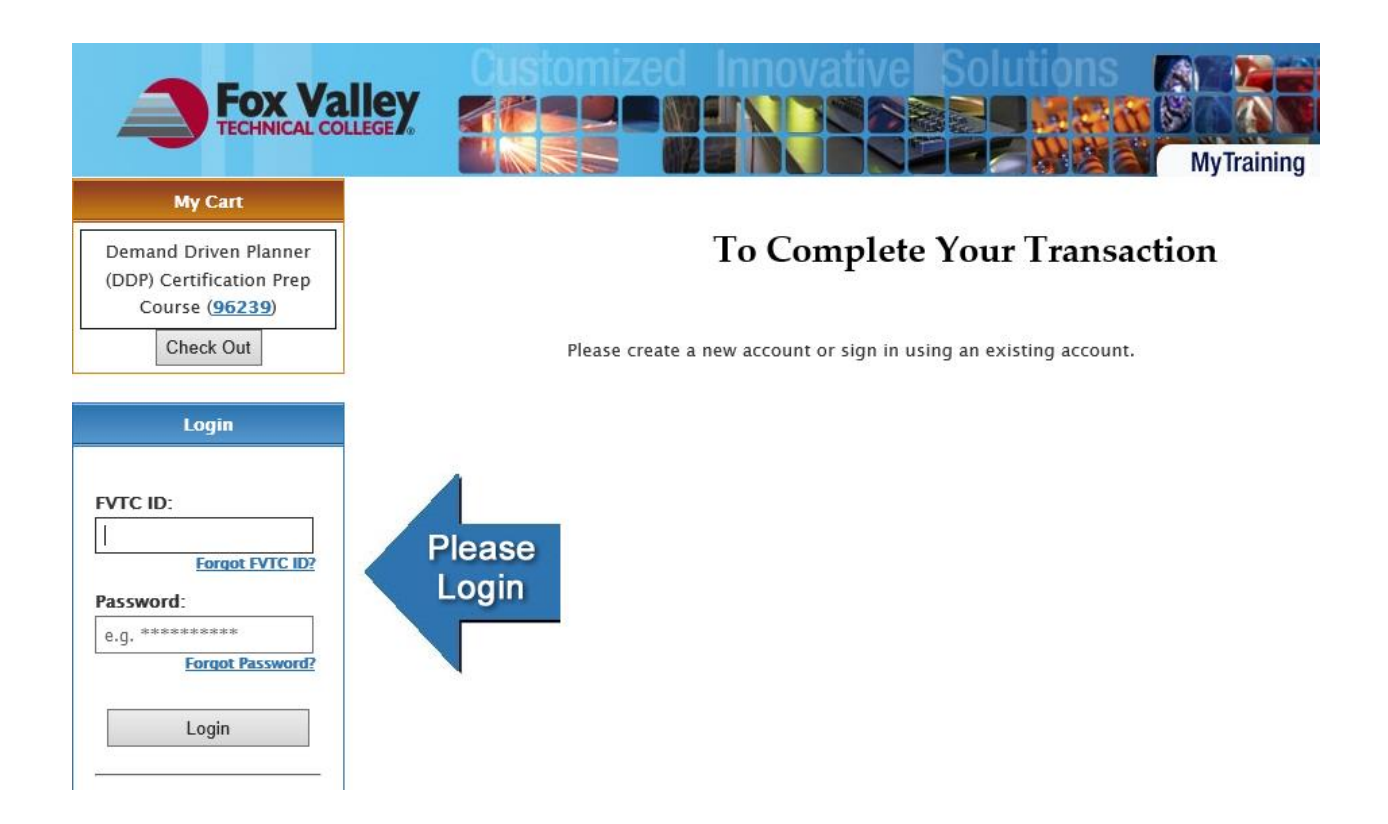

- 9) Enter the FVTC student ID number and Password and click "Login."
- 10) After you log in, click on "Check Out" in the top left of the screen.

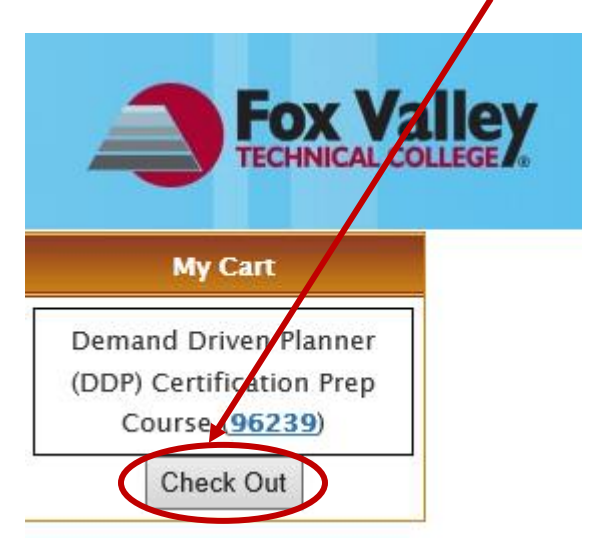

11) If you already have a FVTC ID# click on "Register All," or complete the registration by clicking on "Register All." If you decide that this is not the class you want to take, click the red X to remove this class from your cart, and it will be dropped.

|   |              | Registration                                          | ON<br>Add To Cart |                |            |   |
|---|--------------|-------------------------------------------------------|-------------------|----------------|------------|---|
|   | Class #      | Title                                                 | Location          | Status         | Fee        |   |
|   | <u>96239</u> | Demand Driven Planner (DDP) Certification Prep Course | Internet On–line  | Not Registered | 1160.00    | ⋇ |
|   |              |                                                       |                   | Total          | \$1,160.00 |   |
| ( | Registe      | r All                                                 |                   |                |            |   |

12) Skip the "Choose an Organization" field and start entering your information at "Registrant's Organization". If you do not want to enter a Registrant's Organization

Name, Title, or Department you can enter the word None or N/A. Complete the rest of the form. Fields with an \* are required. Click "Register" when it is complete.

| o Demo                                                                                          |                                     |
|-------------------------------------------------------------------------------------------------|-------------------------------------|
| Registrant's Organization Information                                                           |                                     |
| Select your organization from the dropdown. If your organization is not listed or you wish to c | lear the "Registrant's Organization |
| Name" field, click on "Use Other Organization" and enter your organization name in the field p  | rovided.                            |
| or Use Other Organization                                                                       | SKIPthe first field                 |
| Registrant's Organization Name: * n/a                                                           |                                     |
| Registrant's Title/Rank: * n/a                                                                  |                                     |
| Registrant's Department Name: * n/a                                                             | ×                                   |
| Country: * United States                                                                        | ~                                   |
| Organization Address 1:*                                                                        |                                     |
| Organization Address 2:                                                                         |                                     |
| City:*                                                                                          |                                     |
| State: *                                                                                        | ~                                   |
| Postal Code:*                                                                                   |                                     |
| Phone Number(with area code): * Ext:                                                            |                                     |
| Fax(with area code):                                                                            | Your welcome letter will            |
| E-mail: *                                                                                       | sent to the email you ent here.     |
| lls                                                                                             |                                     |
| * Lundarstand that the official Domand Driven Material Requirements P                           | Janning Varsion 2 (Ptak and         |
| Smith. Industrial Press, 2019) is required for this course and this class                       | includes an eBook.                  |
| OYes                                                                                            |                                     |
| O No.                                                                                           |                                     |
|                                                                                                 |                                     |

After entering information in every field with an \* , click the "Register" button to finish.

# Registration

Enter Class Number:

Add To Cart

Print My Training Schedule

| Class<br>#   | Title                                     | Location     | Status               | Fee        |
|--------------|-------------------------------------------|--------------|----------------------|------------|
| <u>96239</u> | Demand Driven Planner (DDP) Certification | Internet On- | Registered           | 1160.00    |
|              | Prep Course                               | line         |                      |            |
|              |                                           |              | Contact info:        |            |
|              |                                           |              | Brenda Blair         |            |
|              |                                           |              | APICSOnline@fvtc.edu |            |
|              |                                           |              | 920/993-5150         |            |
|              |                                           |              | Total                | \$1,160.00 |

#### Thank you for registering!

Review the above grid for the status of your enrollments.

# My Account

# Current Balance: \$1,160.00

View Payment History

## Select a payment method

○Credit Card ○Bill my organization ○ECheck ○Check

FVTC Tax ID# 39–1087276 W-9

13) Select your payment option to complete your registration. You can pay with an e-check, MasterCard, VISA, American Express, or Discover credit card. If you choose "Bill my organization", enter your company information. FVTC will send the bill directly to the company. If you have payment questions please call our Billing Department at 920-735-4871 or 1-800-735-3882 ext. 4871.

**NOTE:** EBooks for classes that include materials will be ordered 7 days before the start of class for those paid and company billed enrollments. Watch your email for a welcome letter one week before the start of classes to learn how to access your course and course materials.

If you need assistance or have any questions, please contact Brenda Blair or Mary Knoke at <u>APICSOnline@fvtc.edu</u> or phone 920-993-5150 or 1-800-735-3882 ext. 5150.